## Add A Note To A Contact In Infusionsoft Sync For Outlook %

- 1. Click + (plus) to the right of All Notes & Completed Items to create a new note.
- 2. Fill in the fields
- 3. Select the Action Type
- 4. Click the **Add to Infusionsoft** button.